## 파일 분리하기

선택한 비디오를 두 개로 분할할 수 있습니다.

1 재생 모드를 선택합니다.

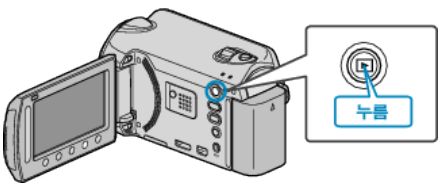

2 비디오 모드를 선택합니다.

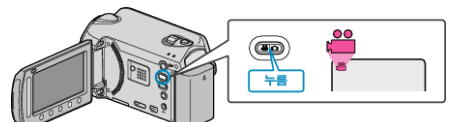

3 🐵 를 눌러 메뉴를 표시합니다.

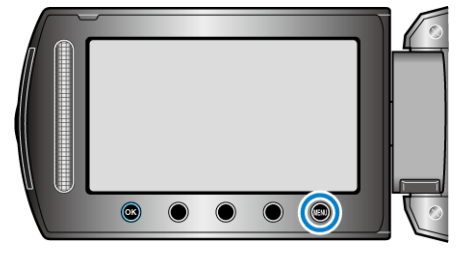

4 "편집"을 선택하고 🞯 를 누릅니다.

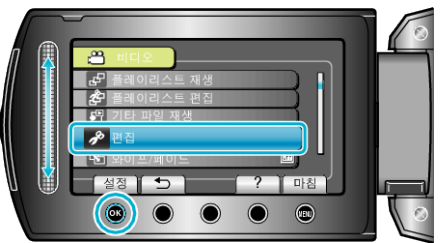

5 "분할"을 선택하고 ☞를 누릅니다.

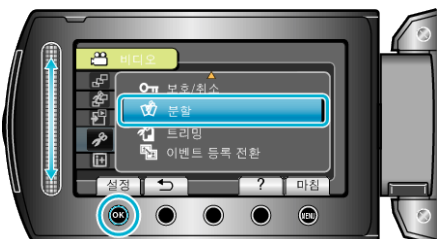

6 원하는 파일을 선택하고 ☞ 를 누릅니다.

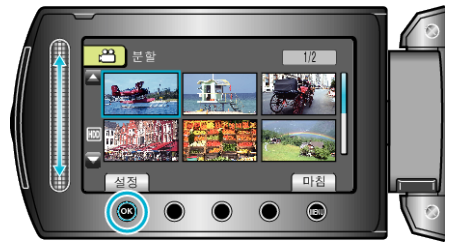

• 선택한 비디오의 재생이 시작됩니다.

7 ∞ 를 눌러 재생을 일시 중지한 다음 파일을 분할하고자 하는 지점에서 "설정"을 누릅니다.

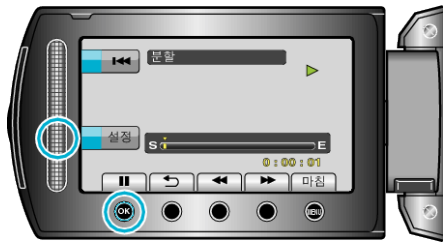

- 실제 분할점은 설정된 지점과 약간 다를 수도 있습니다.
- 8 "여기에서 분할"을 선택하고 ☞를 누릅니다.

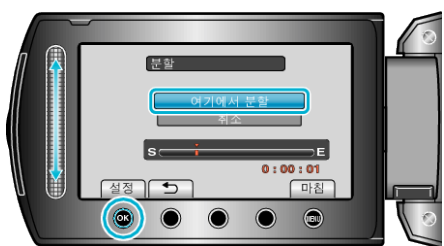

- 분할점을 다시 선택하려면 "취소"를 선택합니다.
- 분할 후 ☜ 를 누릅니다.
- 메모 : \_\_\_\_\_
- 분할된 파일을 재생하면 분할점의 녹화 날짜가 표시됩니다.
- 내보내기 또는 업로드 설정을 켠 상태에서는 파일을 분할할 수 없습니다.